## ALSE Video Reference Designs using AVDB

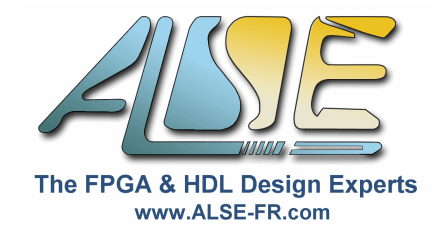

These designs illustrate the use of AVDB to implement various Video and Audio applications.

## Design #1 : HDMI Output

This simple design example shows how to generate a simple video project using Qsys and test it on AVDB : the Advanced Video Development Board from ALSE.

This design uses the HDMI Output IP developed by ALSE.

#### Hardware setup

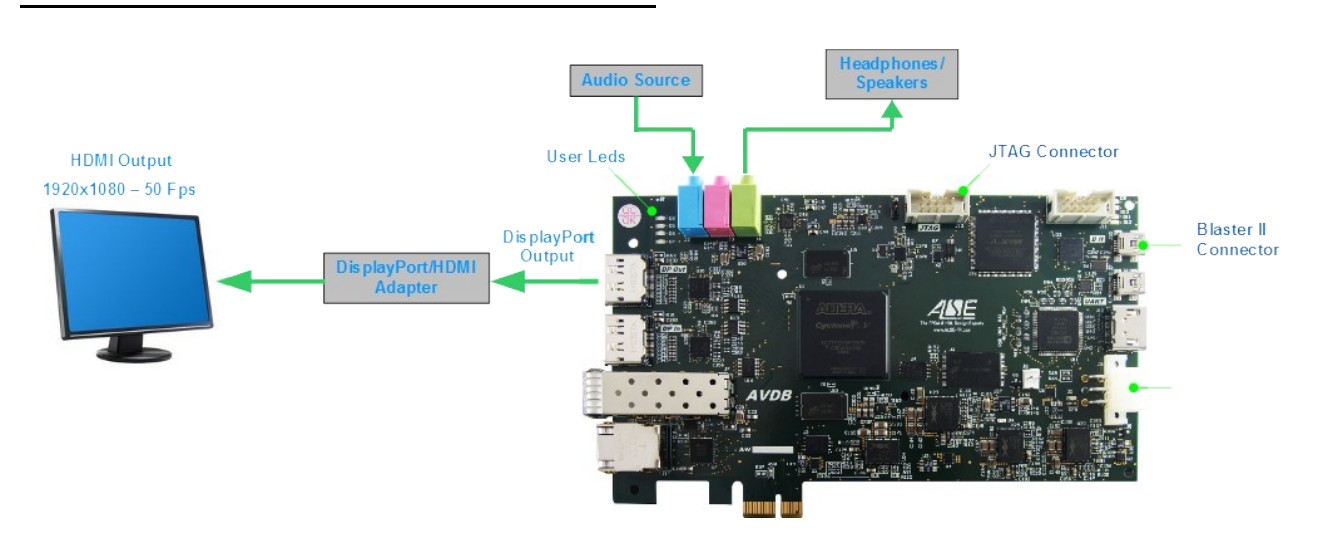

Note : Though we will connect to the DP (Display Port) connector on AVDB, the actual logical signals going through this port will be *HDMI* signals. The Physical levels are then shifted to HDMI standard by a small (active) "DP → HDMI conversion cable".

### **Step-by-Step Instructions**

 Launch Quartus II and open the project named "VIDEO\_TOP.qpf" located in the HDMI\_TX\_Design directory :

| <b>(</b> ) | Quartus II 64-Bit                  | Open Project                    |        |                                         |                                                                |                        |         |          | ×  |
|------------|------------------------------------|---------------------------------|--------|-----------------------------------------|----------------------------------------------------------------|------------------------|---------|----------|----|
| File       | Edit View Project                  | C→ Crdin                        | ateur  | ► WindowsXP (C:) ► HDMI_TX_Design ► fit | <b>- - - - + - + - + - + - + - + - + - + + + + + + + + + +</b> | Rechercher dans : f    | ît      |          | ٩  |
|            | New                                | Organiser 🔻 Nouv                | eau de | ossier                                  |                                                                |                        | • [     | 1        |    |
| 2          | Open                               |                                 | *      | Nom                                     | Modifié le                                                     | Туре                   | Ta      | ille     |    |
|            | Close                              | Bibliothèques                   |        | VIDEO_TOP.qpf                           | 30/12/2014 09:21                                               | Fichier QPF            |         | 2        | Ko |
|            | New Project Wizard<br>Open Project | i Images<br>♪ Musique<br>Vidéos |        |                                         |                                                                |                        |         |          |    |
|            |                                    | 🤣 Groupe résidentiel            |        |                                         |                                                                |                        |         |          |    |
|            |                                    | 🖳 Ordinateur                    |        |                                         |                                                                |                        |         |          |    |
|            |                                    | 🚢 WindowsXP (C:)                |        |                                         |                                                                |                        |         |          |    |
|            |                                    | 👝 DATA (D:)                     | + 4    |                                         |                                                                |                        |         |          | •  |
|            |                                    | N                               | om du  | fichier : VIDEO_TOP.qpf                 | •                                                              | Quartus II Project Fil | e (*.qp | of*.q. ▼ | •] |
|            |                                    |                                 |        |                                         | (                                                              | Ouvrir 🔫               | Ann     | uler     | ]  |

 Once the Quartus II Project is opened set up the license file to use to compile this design. Under Quartus from the menu select Tools > License setup...
 In the License File area, add the directory of the Quartus Project where the license file "alse opencore xxx.ocp" is located.

| License Setup |                        |  |  |  |  |  |
|---------------|------------------------|--|--|--|--|--|
| License file: | C:\HDMI_TX_Design\fit; |  |  |  |  |  |

✓ When the new license file location has been added to the current license file a new Licensed function should be visible in the list :

| Vendor      | Product | Version |
|-------------|---------|---------|
| ALSE (7D3A) | FFFF    | 2015.01 |
|             |         |         |

- Click OK to close this window.
- ✓ Under Quartus II launch Qsys by clicking on the following icon (or from the menu Tools → Qsys)

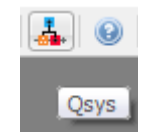

✓ In Qsys open the component named "VIDEO\_SYS.qsys" located in "../src/qsys/". At the question : "Save changes to unnamed ?" → select "Don't save".

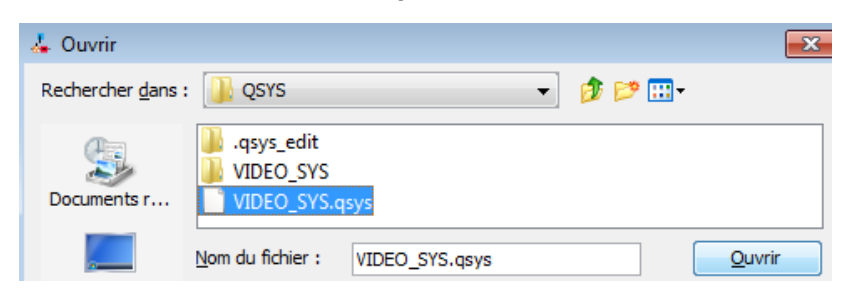

Once opened, the system should look like this :

| Use      | с | Name                                                                                                    | Description                  | Export | Clock     |
|----------|---|----------------------------------------------------------------------------------------------------|------------------------------|--------|-----------|
| V        |   | SYS_CLK                                                                                                    | Clock Source                 |        | exported  |
| 1        |   |                                                                                                    | AVDB Configuration Block     |        | SYS_CLK   |
| <b>V</b> |   |                                                                                                    | Clock Source                 |        | exported  |
| 1        |   |                                                                                                    | ALSE Video Pattern Generator |        | VIDEO_CLK |
| <b>V</b> |   | AUDIO_GEN                                                                                                    | ALSE Audio Generation Block  |        | SYS_CLK   |
| 1        |   | HDMI_OUT     HDMI_OUT     HDMI_OUT | ALSE HDMI TX IP              |        | multiple  |

It includes :

- A clock source component for the system clock signal (100 MHz generated by a PLL at Top level)
- > The AVDB Configuration Block.
  - This component has been created by ALSE to configure the devices connected to the FPGA :
  - The External Programmable Clock Generator (SiLabs PLL) in order to generate a clock running at 148.5 MHz, required by the Transceiver(s) for the HDMI Output.
  - The Re-driver of the DisplayPort Interface
  - The on-board Audio Codec

Note : The configuration of these peripherals could be adjusted at run-time through a serial port.

- > A video clock source for the Video clock signal (we will use a 148.5 MHz Pixel Clock)
- An Audio Generation Block created by ALSE to convert an I2S audio interface into an Avalon-ST Streaming interface composed of ancillary packets (not enabled at this time, we will use it later).
- > The **HDMI out** IP from ALSE.
- And several other components...

#### Generating the System

- ✓ From the Generate menu click on Generate HDL...
- ✓ In the Generation Pop-up window, configure the generation as follows :

| 👃 Generation                         | ×                                                                                                    |  |  |  |  |  |  |
|--------------------------------------|----------------------------------------------------------------------------------------------------|--|--|--|--|--|--|
| ▼ Synthesis                          |                                                                                                    |  |  |  |  |  |  |
| Synthesis files are used to compile  | Synthesis files are used to compile the system in a Quartus II project.                                        |  |  |  |  |  |  |
| Create HDL design files for synthe   | sis: VHDL 👻                                                                                                    |  |  |  |  |  |  |
| Create timing and resource es        | timates for third-party EDA synthesis tools.                                                                   |  |  |  |  |  |  |
| Create block symbol file (.bsf)      |                                                                                                    |  |  |  |  |  |  |
| <ul> <li>Simulation</li> </ul>       |                                                                                                    |  |  |  |  |  |  |
| The simulation model contains gene   | The simulation model contains generated HDL files for the simulator, and may include simulation-only features. |  |  |  |  |  |  |
| Create simulation model:             | None 🗸                                                                                                    |  |  |  |  |  |  |
| Allow mixed-language simulation      | n                                                                                                    |  |  |  |  |  |  |
| Enable this if your simulator suppor | Enable this if your simulator supports mixed-language simulation.                                              |  |  |  |  |  |  |
| • Output Directory                   | ▼ Output Directory                                                                                             |  |  |  |  |  |  |
| Path:                                | C:/HDMI_TX_DESIGN/src/QSYS/VIDEO_SYS                                                                           |  |  |  |  |  |  |
|                                      | Generate Cancel                                                                                                |  |  |  |  |  |  |

✓ Once generated close Qsys and go back to the Quartus II Software

Click **OK** if the following message appears :

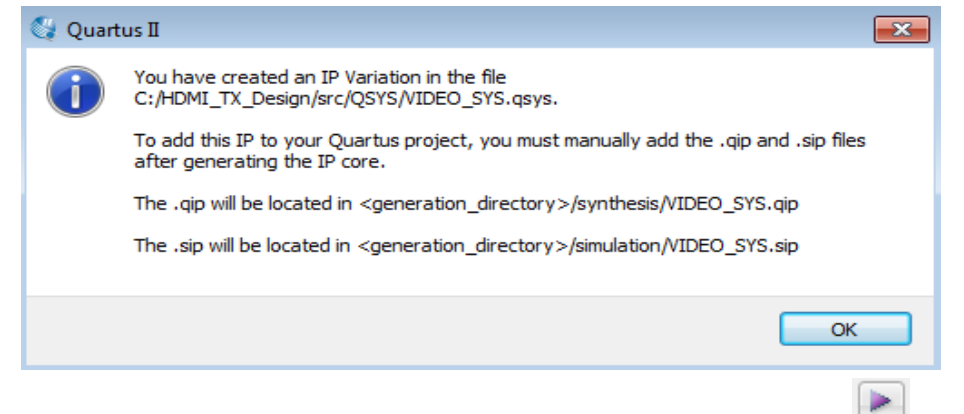

Launch the compilation of the design by clicking on the icon

#### **Preparing the Board**

(if necessary)

During the compilation of the design, you can prepare the AVDB Board and set up.

- Connect the DisplayPort  $\rightarrow$  HDMI adapter to AVDB DP connector J14.
- Connect an HDMI cable to the above adapter and to a Full-HD screen or TV. It must support a resolution of 1920x1080 – 50Hz
- Connect a mini-USB cable to connector J10 "BII"
- Connect the 12 V DC Power Supply to the connector J9.
- ✓ Once the compilation is performed launch the Quartus II Programmer :

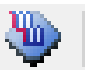

✓ The following message window should appear :

| 😋 Quart | tus II 🗾                                                                                                    |
|---------|----------------------------------------------------------------------------------------------------|
| 1       | File C:/HDMI_TX_Design/fit/VIDEO_TOP_time_limited.sof contains one or more time-<br>limited megafunctions that support the OpenCore Plus feature that will not work after the<br>hardware evaluation time expires. Refer to the Messages window for evaluation time<br>details. |
|         | ОК                                                                                                    |

✓ Click on OK.

 Verify that Program/Configure is checked (active) and Hardware Setup is correctly configured. AVDB includes an on-board USB-Blaster II programming adapter ! Click on Hardware Setup... if the AVDB programming adapter is not selected already.

**<u>NOTE</u>** : You may use **remote JTag Programming** if the Instructor has set up a server.

| File                       | Device       | Checksum | Usercode | Program/<br>Configure |
|----------------------------|--------------|----------|----------|-----------------------|
| VIDEO_TOP_time_limited.sof | 5CGTFD9E5F31 | 0376AF08 | 0376AF08 | <b>V</b>              |
| Launch the program         | Start        |          |          |                       |

Once programmed :

- > The 4 user Leds (D3, D5, D6, D7) should blink slowly and progressively (heart beat).
- > A test pattern should be displayed on the TV screen with a color stripes shifting every second
- > This indicates that he design is working correctly.
- The audio stream injected at the line input should be audible at the Headphones connected to the board and also from the TV Speakers.

## Design # 2 : HDMI Bypass

This design turns AVDB into a "TV player" that sends Video and Audio to an HDMI TV or monitor.

The video (& audio) come from an HDMI non-encrypted video source player connected to AVDB's HDMI input port.

The TV or monitor HDMI is attached to AVDB's DisplayPort connector using an HDMI adapter.

The Audio Codec located on AVDB does play the HDMI source input audio, captures an audio source (if present) and sends it to the TV or Monitor.

The whole design fits in approximately 5,500 ALMs and is built using Qsys.

Design features :

- Video input : non encrypted HDMI input 1920x1080 @ 24 Fps RGB on 8 bits (we typically use a Raspberry Pi)
- > Video Output : HDMI through an adapter 1920x1080 @ 50 Fps RGB on 8 bits
- > Audio Output : Line Output from the Codec I2S Mode with Sampling rate @ 48 KHz
- Audio Input : Line input from the Codec I2S Mode with Sampling rate @ 48 Khz

The Figure below shows the block diagram of the design.

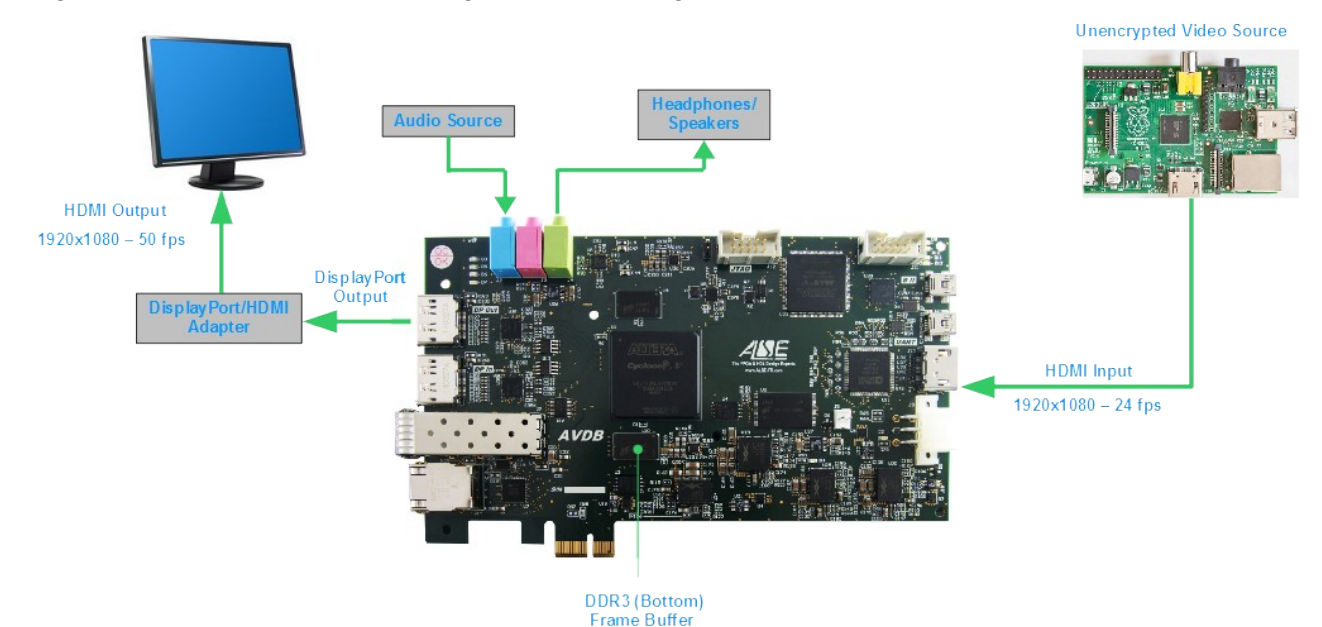

(c) <u>ALSE</u>

### **Step-by-Step Instructions**

✓ Launch Quartus II and open the project named "TOP\_HDMI\_BYPASS.qpf" located in the HDMI\_BYPASS directory.

| Open Project                |                                |                  |                         |            | ×    |
|-----------------------------|--------------------------------|------------------|-------------------------|------------|------|
| Ordinateur ► Wir            | ndowsXP (C:) 	HDMI_BYPASS 	fit | <b>-</b> ↓       | Rechercher dans : fit   |            | ٩    |
| Organiser 👻 Nouveau dossier |                                |                  |                         |            | 0    |
| 🔶 Favoris                   | Nom                            | Modifié le       | Туре                    | Taille     |      |
| 🧮 Bureau                    | I TOP_HDMI_BYPASS.qpf          | 28/10/2014 17:09 | Fichier QPF             |            | 2 Ko |
| 🖳 Emplacements récents 🗮    |                                |                  |                         |            |      |
| 🗼 Téléchargements           |                                |                  |                         |            |      |
|                             |                                |                  |                         |            |      |
| Bibliothèques               |                                |                  |                         |            |      |
| Documents                   |                                |                  |                         |            |      |
| 🔛 Images                    |                                |                  |                         |            |      |
| 👌 Musique                   |                                |                  |                         |            |      |
| Vidéos                      |                                |                  |                         |            |      |
|                             |                                |                  |                         |            |      |
| 💰 Groupe résidentiel 🏾 🍸    | •                              | III              |                         |            | •    |
| Nom du fichier              | r: TOP_HDMI_BYPASS.qpf         | •                | Quartus II Project File | (*.qpf *.q | -    |
|                             | A                              |                  | Ouvrir 🔽                | Annuler    |      |

- ✓ Proceed as in Design # 1 regarding the OpenCore+ license.
- ✓ When the new license file location has been added to the current license file a new Licensed function should be visible in the list :

| Vendor      | Product | Version |
|-------------|---------|---------|
| ALSE (7D3A) | FFFF    | 2015.01 |

- ✓ Click OK to close this window.
- ✓ Under Quartus II launch Qsys by clicking on the following icon of the menu (or from the menu Tools  $\rightarrow$  Qsys):

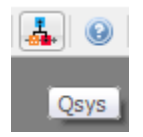

 In Qsys open the component named "VIDEO\_BYPASS\_QSYS.qsys" located in "../src/qsys/".

| 🚣 Ouvrir          |                                                                                         |                                                  | ×                 |  |  |
|-------------------|-----------------------------------------------------------------------------------------|--------------------------------------------------|-------------------|--|--|
| Rechercher dans : | \mu QSYS                                                                                | - 🦻 📂 🗄                                          | •                 |  |  |
| Documents r       | <ul> <li>.qsys_edit</li> <li>HDMI_BYPASS_QSYS</li> <li>HDMI_BYPASS_QSYS.qsys</li> </ul> |                                                  |                   |  |  |
| Bureau            | Nom du fichier :<br>Type de fichier :                                                   | HDMI_BYPASS_QSYS.qsys Qsys System Files (*.qsys) | Ouvrir<br>Annuler |  |  |

At the question : "Save changes to unnamed  $?" \rightarrow$  select "Don't save".

Once opened the system should look like this:

| Use      | C | Name                                                                                                    | Description                       | Export | Clock       |
|----------|---|----------------------------------------------------------------------------------------------------|-----------------------------------|--------|-------------|
| <b>V</b> |   |                                                                                                    | Clock Source                      |        | exported    |
| <b>V</b> |   | ∃ i_MEM_CLK                                                                                                    | Clock Source                      |        | exported    |
| <b>V</b> |   | ∃ i_VIDEO_CLK                                                                                                    | Clock Source                      |        | exported    |
| 1        |   | ∃ i_AVDB_CONFIG                                                                                                    | AVDB Configuration Block          |        | i_CLK150    |
| <b>V</b> |   | ∃ i_HDMI_VIDEO_RX_ST                                                                                                    | ALSE HDMI Video Receiver          |        | i_CLK150    |
| 1        |   | ∃ i_FRAME_GEN_ST                                                                                                    | ALSE Video Pattern Generator      |        | multiple    |
| <b>V</b> |   | ∃ i_VIDEO_IN_SEL                                                                                                    | ALSE Video Switch                 |        | i_VIDEO_CLK |
| <b>V</b> |   | ⊞ 喧 i_ddr3b_ctrl_hmc                                                                                                    | DDR3 SDRAM Controller with UniPHY |        | multiple    |
| <b>V</b> |   | ∃ i_FRAME_BUFFER_ST                                                                                                    | ALSE FRAME Buffer                 |        | multiple    |
| <b>V</b> |   | ∃ i_HDMI_AUDIO_RX_ST                                                                                                    | ALSE HDMI Audio I2S Receiver      |        | i_CLK150    |
| <b>V</b> |   | ∃ i_AUDIO_IN_ST                                                                                                    | ALSE Audio Generation Block       |        | i_CLK150    |
| <b>V</b> |   | ∃ i_AUDIO_IN_SEL                                                                                                    | ALSE Audio Switch                 |        | i_CLK150    |
| <b>V</b> |   | I_HDMI_TX     I_HDMI_TX      I_HDMI_TX     I_HDMI_TX      I_HDMI_TX     I_HDMI_TX     I_HDM | ALSE HDMI TX IP                   |        | multiple    |

When opening the system, there will be 4 warnings related to the DDR3 Controller.

✓ From the menu Generate, choose Generate HDL ...

| Generate     | View | Tools |  |  |
|--------------|------|-------|--|--|
| Generate HDL |      |       |  |  |

✓ In the Generation Widow, configure options as shown below :

| 🚣 Generation                           | ×                                                                           |
|----------------------------------------|-----------------------------------------------------------------------------|
| <ul> <li>Synthesis</li> </ul>          |                                                                             |
| Synthesis files are used to compile th | e system in a Quartus II project.                                           |
| Create HDL design files for synthesis  | VHDL -                                                                      |
| Create timing and resource estim       | nates for third-party EDA synthesis tools.                                  |
| Create block symbol file (.bsf)        |                                                                             |
| <ul> <li>Simulation</li> </ul>         |                                                                             |
| The simulation model contains genera   | ated HDL files for the simulator, and may include simulation-only features. |
| Create simulation model:               | None 🗸                                                                      |
| Allow mixed-language simulation        |                                                                             |
| Enable this if your simulator supports | mixed-language simulation,                                                  |
| Output Directory                       |                                                                             |
| Path:                                  | C:/HDMI_BYPASS/src/QSYS/HDMI_BYPASS_QSYS                                    |
|                                        | Generate Cancel                                                             |

Once generated the following message should appear :

| 🚣 Generate Completed                                                                                                    | <b>×</b>                                                     |
|----------------------------------------------------------------------------------------------------|--------------------------------------------------------------|
| XI 💫 🔔 🕕                                                                                                    |                                                              |
| <ol> <li>Info: p2b_adapter: "dmaster" instantiated channe</li> <li>Info: HDMI_BYPASS_QSYS: Done "HDMI_BYPASS_</li> <li>Info: ip-generate succeeded.</li> </ol> | I_adapter "p2b_adapter"<br>_QSYS" with 33 modules, 274 files |
| Info: Finished: Create HDL design files for synthes                                                                                                    | sis –                                                        |
| Generate: completed with warnings.                                                                                                    | 4                                                            |
|                                                                                                    | Stop Close                                                   |

- Close Qsys. If a Pop-up window under Quartus II is displayed about the fact that \*.qip and \*.sip Files have been generated click OK.
- ✓ Launch the compilation of the design by clicking on the icon .
- ✓ During the compilation of the design, prepare the Board.
  - Connect a HDMI cable between the Video source and the HDMI Input connector of the Board (J13). Do not power supply the HDMI source yet, it should be done after the FPGA programming.
  - Connect a DisplayPort cable with a HDMI adapter from the connector (J14) of the board to a TV screen which can support a resolution of 1920x1080 50Hz
  - Connect an audio source to the audio line input connector (J2) of the board with an audio jack cable
  - Optionally Connect headphones or speakers with to the audio line output connector (J4) of the board with an audio jack
  - connect a USB cable to the connector J11(JTAG) or J12(Blaster II with a mini USB Cable)
  - Connect the 12 V DC Power Supply to the connector J9.
- Once the compilation is performed click on the icon :
- ✓ The following window should appear :

| 🔇 Quart | tus II 🔀 🔀                                                                                                    |
|---------|----------------------------------------------------------------------------------------------------|
| 1       | File C:/HDMI_BYPASS/fit/TOP_HDMI_BYPASS_time_limited.sof contains one or more time-<br>limited megafunctions that support the OpenCore Plus feature that will not work after the<br>hardware evaluation time expires. Refer to the Messages window for evaluation time<br>details. |
|         | ОК                                                                                                    |

✓ Click on OK.

Verify that Program/Configure is checked and that the Hardware Setup is correctly configured. If it is not the case click on Hardware Setup... to select the connection to use to program the board.

| File                             | Device       | Checksum | Usercode | Program/<br>Configure |
|----------------------------------|--------------|----------|----------|-----------------------|
| TOP_HDMI_BYPASS_time_limited.sof | 5CGTFD9E5F31 | 051F6714 | 051F6714 |                       |
| Launch the programming by        | Start        |          |          |                       |

Once programmed :

V

- > The 4 user LEDs (D3, D5, D6, D7) should blink slowly and progressively ("heart beat").
- Video : a test picture with ALSE's logo should be displayed during a few seconds. When you see the ALSE's logo power supply the HDMI source. The Display screen should show the video read from the Video source in the appropriated format.
- Audio : the audio input from the Video source should be available through the Display Screen speakers and also on the Board Headphone Speakers. If an audio source is connected to the Codec Line Input connector of the Board, it will replace the HDMI audio stream and be sent to the Video Display (and to the headphones / speakers).

## **Design # 3 : HDMI to DisplayPort**

This design is a variant of the HDMI Bypass demo, with the Video output stream being displayed using the **DisplayPort** Video Standard.

Design features :

- Video input : non encrypted HDMI input 1920x1080 @ 24 Fps RGB on 8 bits (we typically use a raspberry Pi)
- Video Output : DisplayPort 1920x1080 @ 60 Fps RGB on 8 bits

The Figure below shows the block diagram of the design.

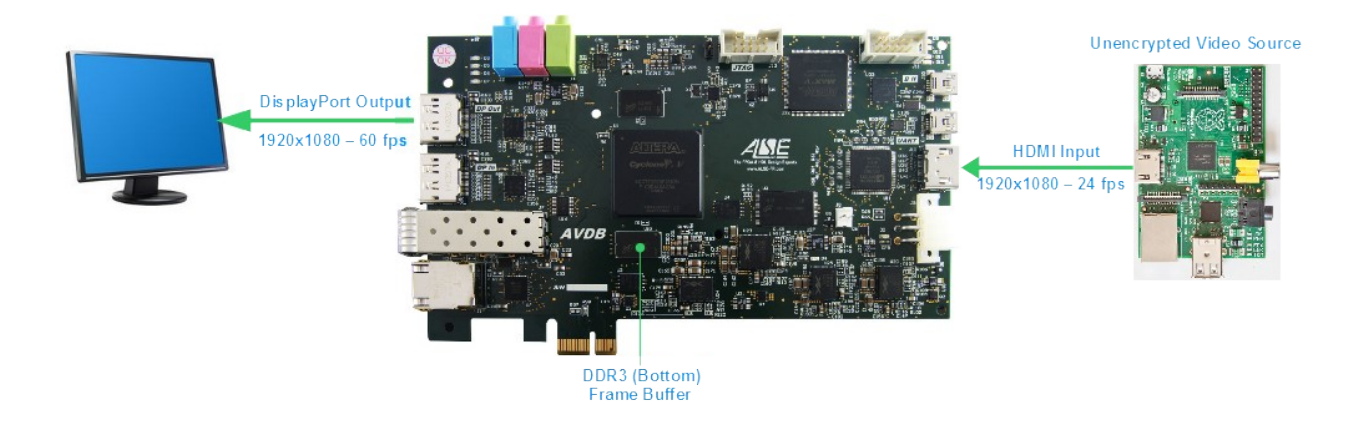

We will not provide all detailed instructions (they are similar to the previous Reference designs).

| Use      | C | Name                                                                                                    | Description                        | Export | Clock    | Base     | End         | IRQ         |
|----------|---|----------------------------------------------------------------------------------------------------|------------------------------------|--------|----------|----------|-------------|-------------|
|          |   | merged_resets                                                                                                    | Reset Bridge                       |        |          |          |             |             |
| 1        |   | ⊞ clk_vip                                                                                                    | Clock Source                       |        | exported |          |             |             |
| <b>V</b> |   | clk_aux                                                                                                    | Clock Source                       |        | exported |          |             |             |
| 1        |   | ⊞ clk                                                                                                    | Clock Source                       |        | exported |          |             |             |
| <b>V</b> |   | Image: The second second se | On-Chip Memory (RAM or ROM)        |        | clk      |          | 0x0002_ffff |             |
| 1        |   | <b>∃ cpu</b>                                                                                                    | Nios II Processor                  |        | clk      |          | 0x0004_27ff | ₩ <u></u>   |
| <b>V</b> |   | jtag_uart                                                                                                    | JTAG UART                          |        | clk      |          | 0x0004_2a87 | <u>≻16</u>  |
| 1        |   | sys_clock_timer                                                                                                    | Interval Timer                     |        | clk      |          | 0x0004_281f | <u>≻−1</u>  |
| <b>V</b> |   | ⊞ sysid                                                                                                    | System ID Peripheral               |        | clk      |          | 0x0004_2b37 |             |
| 1        |   | msa_dump_pio                                                                                                    | PIO (Parallel I/O)                 |        | clk      |          | 0x0004_298f |             |
| <b>V</b> |   | ⊞ xdash                                                                                                    | PIO (Parallel I/O)                 |        | clk      |          | 0x0004_290f |             |
| 1        |   | ⊞ i2c                                                                                                    | oc_i2c_master                      |        | clk      |          | 0x0004_2adf | ≻—3         |
| <b>V</b> |   | ⊞ dp                                                                                                    | DisplayPort                        |        | multiple |          | 0x0004_17ff | þф          |
| 1        |   | aux_tx_debug_fifo     aux_tx_debug_fifo     aux_tx_debug_f      | Avalon FIFO Memory                 |        | clk_aux  | multiple | multiple    |             |
| <b>V</b> |   |                                                                                                    | Clocked Video Output II (4K Ready) |        | clk_vip  |          | 0x0008_13ff | <u>≻</u> +4 |
| 1        |   | I_FRAME_GEN_ST                                                                                                    | ALSE Video Pattern Generator       |        | multiple |          | 0x0008_001f |             |
| <b>V</b> |   | ∃ i_HDMI_VIDEO_RX_ST                                                                                                    | ALSE HDMI Video Receiver           |        | clk_vip  |          |             |             |
| 1        |   | I_FRAME_BUFFER_ST                                                                                                    | ALSE FRAME Buffer                  |        | multiple |          |             |             |
| <b>V</b> |   | ∃ i_ddr3b_ctrl_hmc                                                                                                    | DDR3 SDRAM Controller with UniPHY  |        | multiple | multiple | multiple    |             |
| 1        |   | ∃ i_AVDB_CONFIG                                                                                                    | AVDB Configuration Block           |        | clk      |          |             |             |
| <b>V</b> |   | I_VIDEO_IN_SEL                                                                                                    | ALSE Video Switch                  |        | clk_vip  |          |             |             |

### Qsys system

### Nios II system

In this design, a Nios II embedded processor is used to dynamically ocnfigure some IP blocks.

✓ Open a NIOS II Command Shell terminal and go to the software directory located in ./src/qsys :

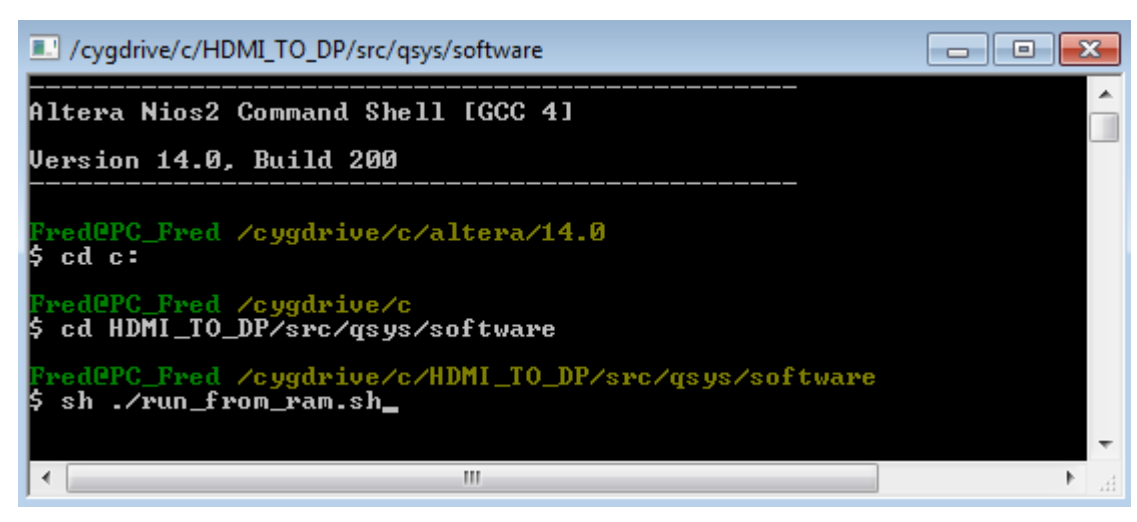

- Execute the script "run\_from\_ram.sh" in order to boot the NIOS II from the internal memory of the FPGA.
- ✓ Launch the compilation of the design.

#### Prepare the board

- ✓ During the compilation of the design, prepare the Board :
  - Connect a HDMI cable between the Video source and the HDMI Input connector of the Board (J13). Do not power supply the HDMI source yet, it should be done after the FPGA programming.
  - Connect a DisplayPort cable from J14 connector to a DisplayPort screen which can support a resolution of 1920x1080 – 60Hz
  - Optionally, connect headphones or speakers to J4 audio line output connector.
  - Connect a mini-USB cable to the Jtag Blaster II connector J12 (BII)
  - Connect the 12 V DC Power Supply to the connector J9.

#### Test !

- Once the compilation is performed click on the icon :
- The following window should appear :

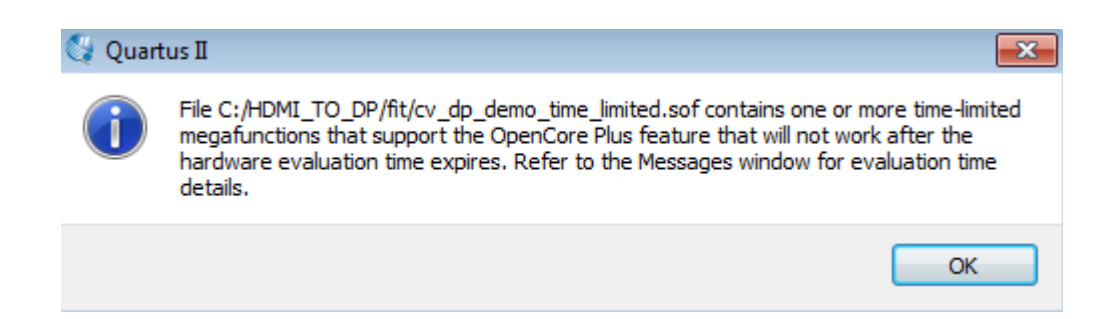

Click on OK.

Verify that Program/Configure is checked and that the Hardware Setup is correctly configured. If it is not the case click on Hardware Setup... to select the connection to use to program the board.

| File                        | Device         | Checksum  | Usercode | Program/<br>Configure |
|-----------------------------|----------------|-----------|----------|-----------------------|
| cv_dp_demo_time_limited.sof | 5CGTFD9E5F31   | 06B65720  | 06865720 | $\checkmark$          |
| Launch the programmin       | ng by clicking | on the ic | on :     | 🏓 Start               |

Once programmed :

- > The 4 user LEDs (D3, D5, D6, D7) should blink slowly and progressively ("heart beat").
- Video : a test picture with ALSE's logo should be displayed during a few seconds. When you see the ALSE's logo, apply power to the HDMI source (Raspberry Pi). The Display screen should show the video read from the Video source in the appropriate format.
- > Audio : the audio input from the Video source should be output to the Headphones / Speakers.

### AVDB VIP Reference Design aka "VIP-based HDMI Design Demo"

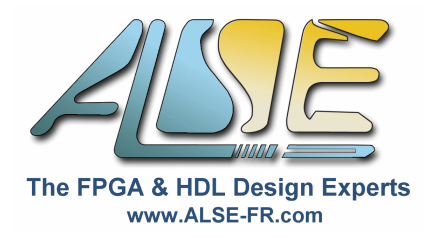

#### Introduction

This design is not spectacular to look at, but it does actually implement a complete and functional "Video Pipeline" using several IPs. A separate and detailed set of instructions is available ('Lab4") to demonstrates how to build such a system, from scratch, and step-by-step.

### **Design Description**

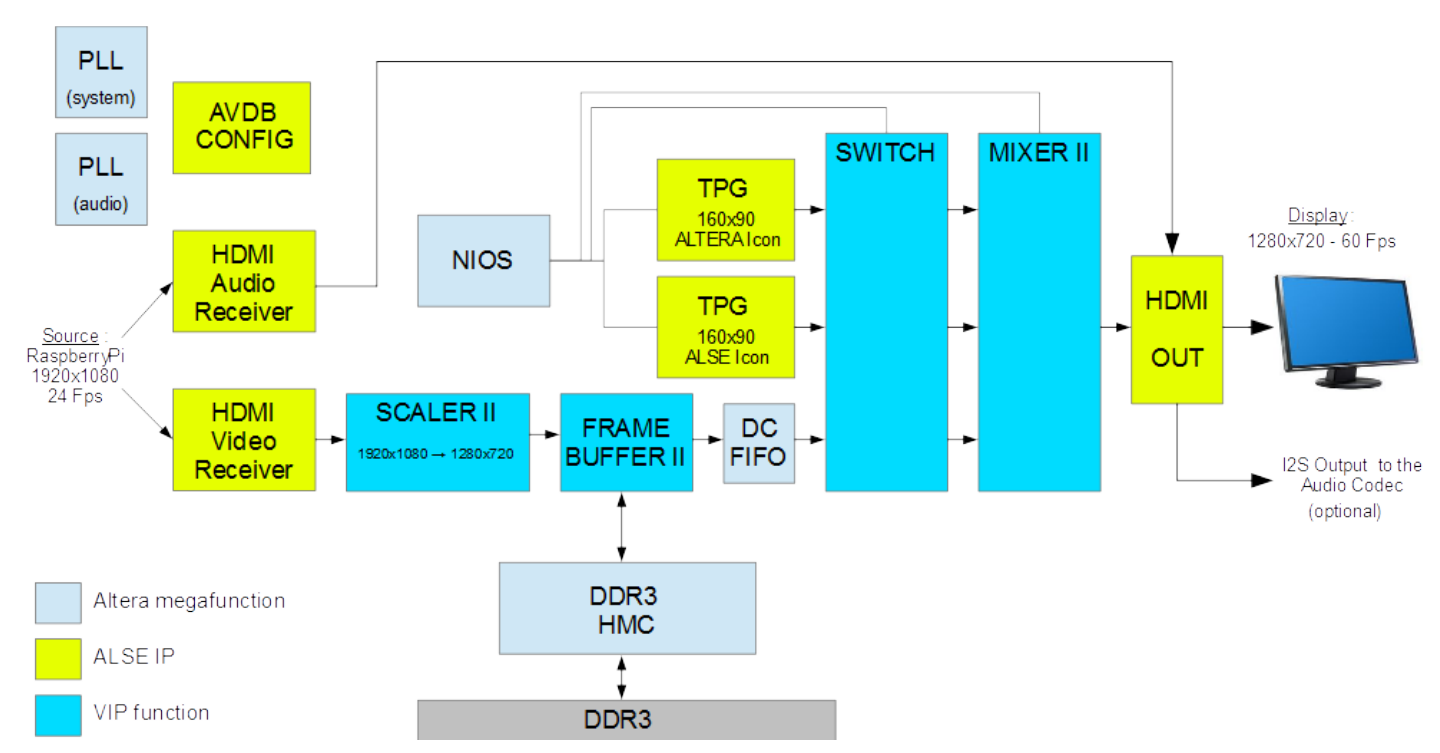

As seen in the above block diagram, this design uses several functions of the Video and Image Processing (VIP) suite proposed by Altera, as well as a number of ALSE IPs.

IPs from the VIP suite :

- Scaler II
- Frame Buffer II
- > Switch
- Mixer II

#### ALSE IPs :

- AVDB Configuration block
- > Test Pattern Generator customized to generate Altera & ALSE logos.
- HDMI Receiver (Video & Audio)
- > HDMI Output

### **Design Inputs & Outputs**

The FPGA should be loaded with this design, a Display screen or TV with HDMI input and supporting at least the 1280 x 720p resolution should be connected to the DP to HDMI conversion cable, and a Full-HD non-encrypted video source should be connected to the HDMI-in connector.

The screen should display the video input, downsized and with a higher rate, and with two logos superimposed at varying positions.

| External Video Input    | HDMI Full-HD – 1920x1080p – RGB – 24 Fps, from the Raspberry Pi (eg) |
|-------------------------|----------------------------------------------------------------------|
| Video Output            | HDMI – 1280x720p – RGB – 60 Fps                                      |
| Additional Audio Output | I2S Output to the Codec Line Out connector                           |

The NIOS processor embedded in the design is used to display and move every second the Altera & ALSE logos all around the output screen.

#### Preparing the project

You need to activate ALSE's OpenCorePlus license to enable the compilation of this project.

| 1. Launch Quartus II and open the project named "VIDEO_TOP.qpf" |              |                                 |                                |                            |                                                                                                    | 💱 🛛 Quartus II 64-Bit |                    |
|-----------------------------------------------------------------|--------------|---------------------------------|--------------------------------|----------------------------|----------------------------------------------------------------------------------------------------|-----------------------|--------------------|
| located in the VIP_DESIGN directory :                           |              |                                 |                                |                            |                                                                                                    |                       | Edit View Project  |
| Open Project                                                    |              |                                 |                                |                            |                                                                                                    | )                     | New                |
| 🔾 🗢 📕 🕨 Ordinat                                                 | eur ► Wir    | ndowsXP (C:) ► VIP_DESIGN ► fit | ▼ 4 <sup>j</sup>               | Rechercher dans : fit      | e de la composición de la composición de la comp | 3                     | Open               |
| Organiser 👻 Nouvea                                              | au dossier   |                                 |                                | = •                        | E                                                                                                    | (                     | Close              |
| 詞 Bibliothèques                                                 | <b>^</b>     | Nom                             | Modifié le<br>30/12/2014 09:21 | Type<br>Fichier OPF        | Tai                                                                                                    | 1                     | New Project Wizard |
| Documents                                                       |              |                                 | 50/12/2014 05/21               | fichier grif               |                                                                                                    | 2                     | Open Project       |
| Musique<br>Vidéos                                               | E            |                                 |                                |                            |                                                                                                    |                       |                    |
| 🔞 Groupe résidentiel                                            |              |                                 |                                |                            |                                                                                                    |                       |                    |
| 🖳 Ordinateur                                                    |              |                                 |                                |                            |                                                                                                    |                       |                    |
| 🏭 WindowsXP (C:)                                                |              |                                 |                                |                            |                                                                                                    |                       |                    |
| 👝 DATA (D:)                                                     | -            | •                               |                                |                            |                                                                                                    | •                     |                    |
| Non                                                             | n du fichier | · VIDEO_TOP.qpf                 | •                              | Quartus II Project File (' | *.qpf *.q                                                                                                    | •                     |                    |
|                                                                 |              |                                 |                                | Ouvrir 🔽                   | Annuler                                                                                                    |                       |                    |

- 2. Once the is opened, activate the ALSE license file. Menu : **Tools > License setup ...**
- In the License File area, insert the directory of the project at the beginning, followed by a semicolon. The license file "alse\_opencore\_xxx.ocp" is located in this directory. In the case below, we unpacked the project under C:\VIP\_DESIGN :

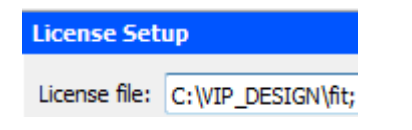

 When the correct directory has been added to the current license file information, a new Licensed function should be visible in the list →

| Vendor      | Product | Version |
|-------------|---------|---------|
| ALSE (7D3A) | FFFF    | 2015.01 |

5. Click OK to close this licensing tools window.

#### **Compiling the Project**

6. Under Quartus II launch **Qsys** by clicking on the following icon of the menu (or from the menu Tools  $\rightarrow$  Qsys) :

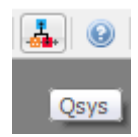

7. In Qsys, open the component named "VIDEO\_SYS.qsys" located in "../src/QSYS/".

| 🚣 Ouvrir        |                                                                                               | ٤ |
|-----------------|-----------------------------------------------------------------------------------------------|---|
| Rechercher dans | : 🕕 QSYS 🔹 🗸 🦻 📴 🗸                                                                            |   |
| Documents r     | <ul> <li>qsys_edit</li> <li> Software</li> <li> VIDEO_SYS</li> <li> VIDEO_SYS.qsys</li> </ul> |   |
| Bureau          | Nom du fichier : VIDEO_SYS.qsys Ouvrir                                                        |   |
|                 | Type de fichier : Qsys System Files (*.qsys) 	✔ Annuler                                       |   |

- 8. At the question : "Save changes to unnamed ?"  $\rightarrow$  select "Don't save".
- 9. Once opened, the Qsys system should look like :

| Use          | C | Name                                                                                                    | Description                       | Export | Clock    | Base     | End         | IRQ          |
|--------------|---|----------------------------------------------------------------------------------------------------|-----------------------------------|--------|----------|----------|-------------|--------------|
| <b>V</b>     |   | E SYS_CLK                                                                                                    | Clock Source                      |        | exported |          |             |              |
| 1            |   | BOARD_CONFIG                                                                                                    | AVDB Configuration Block          |        | SYS_CLK  |          |             |              |
| <b>V</b>     |   | HDMI_VIDEO_IN     ■                                                                                                    | ALSE HDMI Video Receiver          |        | SYS_CLK  |          |             |              |
| 1            |   | ∃ HDMI_AUDIO_IN                                                                                                    | ALSE HDMI Audio I2S Receiver      |        | SYS_CLK  |          |             |              |
| <b>V</b>     |   |                                                                                                    | Avalon-ST Timing Adapter          |        | SYS_CLK  |          |             |              |
| 1            |   | ⊞ 🛄 SCALER                                                                                                    | Scaler II - Edge Adaptive         |        | SYS_CLK  |          |             |              |
| <b>V</b>     |   | 団 回 VIDEO_BUFFER                                                                                                    | Frame Buffer II (4K Ready)        |        | SYS_CLK  |          |             |              |
| 1            |   | 団 回 DDR3_HMC                                                                                                    | DDR3 SDRAM Controller with UniPHY |        | multiple | multiple | multiple    |              |
| <b>V</b>     |   | BUFFER_TO_FIFO     BUFFER_TO_FIFO     BUFFER_TO_FIFO     SUMPLEMENT     SUMPLEMENT | Avalon-ST Timing Adapter          |        | SYS_CLK  |          |             |              |
| 1            |   | ∃ DVI_FIFO                                                                                                    | Avalon-ST Dual Clock FIFO         |        | multiple |          |             |              |
| <b>V</b>     |   |                                                                                                    | Clock Source                      |        | exported |          |             |              |
| 1            |   | ∃ FIF0_T0_SWITCH                                                                                                    | Avalon-ST Timing Adapter          |        | VID_CLK  |          |             |              |
| <b>V</b>     |   | ALTERA_ICON                                                                                                    | ALSE Icon Generator               |        | VID_CLK  |          |             |              |
| 1            |   |                                                                                                    | ALSE Icon Generator               |        | VID_CLK  |          |             |              |
| <b>V</b>     |   | E SWITCH                                                                                                    | Switch                            |        | VID_CLK  |          | 0x0000_917f |              |
| 1            |   | 田 咀 MIXER                                                                                                    | Mixer II (4K Ready)               |        | VID_CLK  |          | 0x0000_90ff |              |
| 1            |   |                                                                                                    | Avalon-ST Timing Adapter          |        | VID_CLK  |          |             |              |
| $\checkmark$ |   | ■ HDMI_OUT                                                                                                    | ALSE HDMI TX IP                   |        | multiple |          |             |              |
| <b>V</b>     |   | ∃ SYS_ID                                                                                                    | System ID Peripheral              |        | VID_CLK  |          | 0x0000_9187 |              |
| 1            |   | ∃ JTAG_UART                                                                                                    | JTAG UART                         |        | VID_CLK  |          | 0x0000_918f | ≻−Ģ          |
| <b>V</b>     |   |                                                                                                    | On-Chip Memory (RAM or ROM)       |        | VID_CLK  |          | 0x0000_7fff |              |
| 1            |   | ⊞ 喧 CPU                                                                                                    | Nios II Gen2 Processor            |        | VID_CLK  |          | 0x0000_0fff | $\leftarrow$ |

Note: you may get 5 warnings (4 related to the DDR3 Controller and 1 related to the Switch). If you are familiar with Qsys, you can explore the system, but do not change anything in it !

10. From the menu Generate, choose Generate HDL ...

Generate View Tools Generate HDL... 11. In the *Generation* window configure options as shown below :

| 🚣 Generation                           |                                                                             |  |  |  |  |  |  |
|----------------------------------------|-----------------------------------------------------------------------------|--|--|--|--|--|--|
| ▼ Synthesis                            |                                                                             |  |  |  |  |  |  |
| Synthesis files are used to compile th | Synthesis files are used to compile the system in a Quartus II project.     |  |  |  |  |  |  |
| Create HDL design files for synthesis  | VHDL -                                                                      |  |  |  |  |  |  |
| Create timing and resource estim       | nates for third-party EDA synthesis tools.                                  |  |  |  |  |  |  |
| Create block symbol file (.bsf)        |                                                                             |  |  |  |  |  |  |
| <ul> <li>Simulation</li> </ul>         |                                                                             |  |  |  |  |  |  |
| The simulation model contains genera   | ated HDL files for the simulator, and may include simulation-only features. |  |  |  |  |  |  |
| Create simulation model:               | None -                                                                      |  |  |  |  |  |  |
| Allow mixed-language simulation        |                                                                             |  |  |  |  |  |  |
| Enable this if your simulator supports | mixed-language simulation.                                                  |  |  |  |  |  |  |
| Output Directory                       |                                                                             |  |  |  |  |  |  |
| Path:                                  | C:/VIP_DESIGN/src/QSYS/VIDEO_SYS                                            |  |  |  |  |  |  |
|                                        |                                                                             |  |  |  |  |  |  |
|                                        | Generate Cancel                                                             |  |  |  |  |  |  |

12. Once generated the following message should appear :

| 🚣 Generate Completed                                         | <b>×</b> |  |  |  |  |  |  |
|--------------------------------------------------------------|----------|--|--|--|--|--|--|
|                                                              |          |  |  |  |  |  |  |
| Info: VIDEO_SYS: Done "VIDEO_SYS" with 85 modules, 371 files |          |  |  |  |  |  |  |
| Info: ip-generate succeeded.                                 | _        |  |  |  |  |  |  |
| Info: Finished: Create HDL design files for synthesis        |          |  |  |  |  |  |  |
| •                                                            | Þ        |  |  |  |  |  |  |
| 📐 Generate: completed with warnings.                         |          |  |  |  |  |  |  |
|                                                              |          |  |  |  |  |  |  |

- 13. Close Qsys. If a Pop-up window under Quartus II is displayed about the fact that \*.qip and \*.sip files have been generated, click on OK.
- 14. Launch the compilation of the design by clicking on the "Start Compilation" icon or use the Menu. (The compilation for this design takes about 15 minutes, depending on the computer).

#### **Running on AVDB**

- 15. During the compilation of the design, prepare the AVDB board, if not done already.
  - Connect a HDMI cable between the Video source and the HDMI Input connector of the Board (J13). Do not power the HDMI source yet (or if powered, do not connect it yet), it's better to wait until after the FPGA is programmed with the design.
  - Connect a DisplayPort to HDMI adapter cable to connector (J14). Connect it with an HDMI cable to a TV or a monitor that can support 1280x720 60Hz resolution (HD-ready is enough).
  - Connect a mini-USB cable to connector J12 "BII" (Blaster II).
  - Connect the AVDB 12 V DC Power Supply to connector J9. Power up AVDB.

16. Once the compilation is performed, click on the 🖤 icon to program the FPGA.

17. The following window should appear :

| 😋 Quart | us II 💌                                                                                                    |
|---------|----------------------------------------------------------------------------------------------------|
| 1       | File C:/VIP_DESIGN/fit/VIDEO_TOP_time_limited.sof contains one or more time-limited<br>megafunctions that support the OpenCore Plus feature that will not work after the<br>hardware evaluation time expires. Refer to the Messages window for evaluation time<br>details. |
|         | ОК                                                                                                    |

- 18. Click on OK.
- 19. Verify that Program/Configure is checked and that the Hardware Setup is correctly set. If not, click on *Hardware Setup...* to select the AVDB on-board Blaster II.

|     | File                       | Device         | Checksum   | Usercode   | Program/<br>Configure |       |
|-----|----------------------------|----------------|------------|------------|-----------------------|-------|
|     | VIDEO_TOP_time_limited.sof | 5CGTFD9E5F31   | 053CFC18   | 053CFC18   | <b>V</b>              |       |
| 20. | Launch the programmi       | ng by clicking | g on the S | Start icon | :                     | Start |

- 21. Once programmed :
  - The 4 User LEDs (D3, D5, D6, D7) should blink slowly ("heart beat").
  - Video : a test picture with ALSE's logo should be displayed during a few seconds. When you see ALSE's logo and Altera's logo moving on the screen, you can power on or connect the HDMI source. The display screen should show the Video source in the downsized format with the two logos moving.
  - Audio : the TV (or monitor) should play the audio stream generated by the HDMI source. The audio is also available (if enabled) from the Line Out connector (through the Codec).

Congratulation ! You have successfully compiled a complete Video Project and tested it on AVDB.

# Design # 5 :Video Streaming over Ethernet (4:2:0, no compression)

In this design, a Full HD video stream (reduced to 4:2:0) is transmitted <u>over Gigabit Ethernet</u> using the **GEDEK** IP from ALSE (*Gigabit Data Exchange Kit*).

This demo illustrates the efficiency and throughput of GEDEK: the streamed data represents close to 90% of the theoretical Gigabit bandwidth.

Two AVDB Kits are required for this demo :

- AVDB 1 (Sender) : receives a Full HD Video Stream on the HDMI Input Interface and transmits the video contents over Ethernet to the second AVDB.
- AVDB 2 (Receiver) : receives the Video Stream over Ethernet and displays it on the DisplayPort/HDMI Interface through a Frame Buffer (allowing Frame rate control).

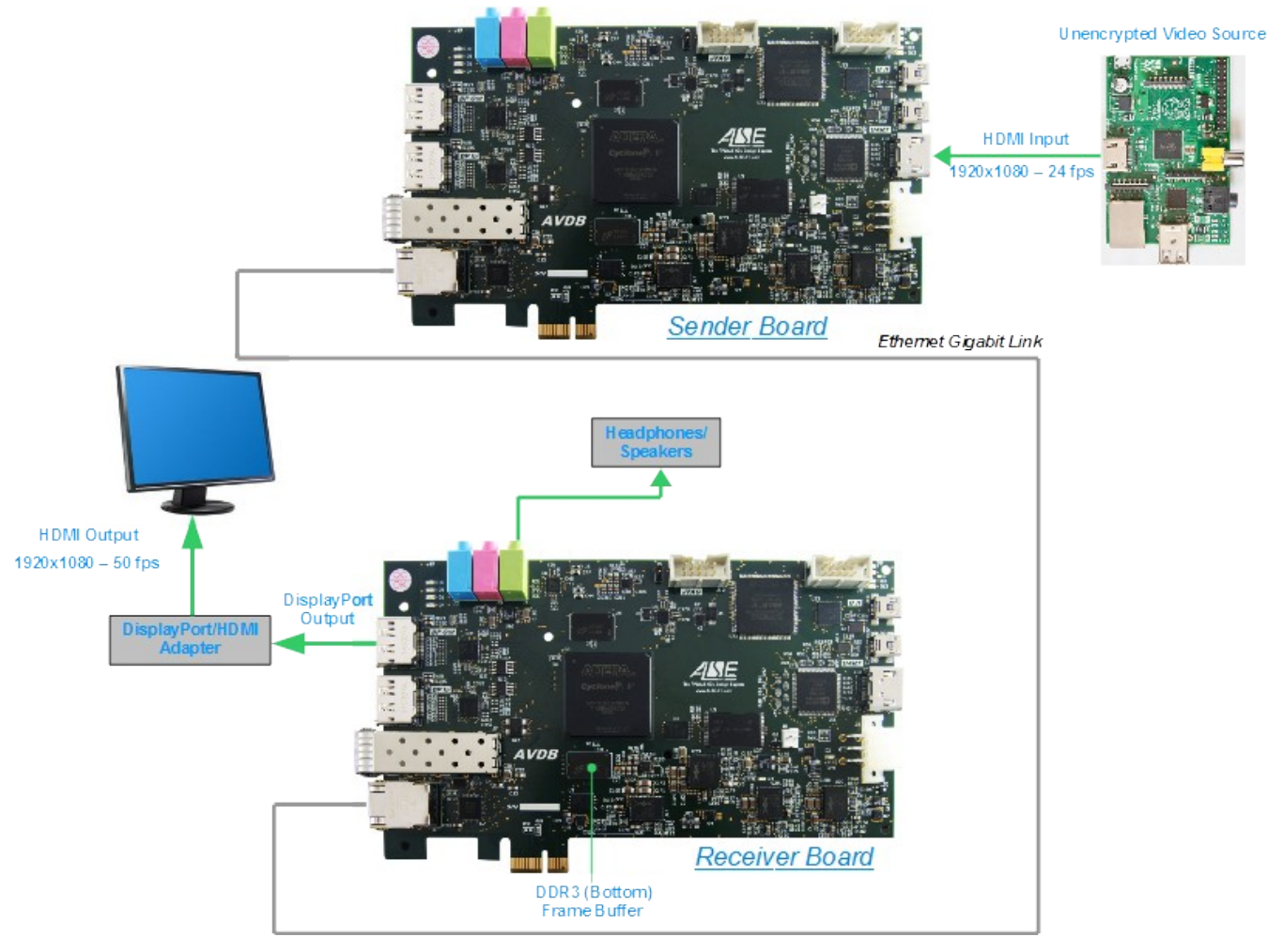

NB: Please note that this setup also exists :

- With a JPEG encoder at input and a JPEG decoder in the receiver in order to reduce the Ethernet bandwidth used over the network.
- With the NEW Wavelet Encoder/Decoder IPs developed by ALSE. This new Codec provides extremely high quality and a very good compression rate.

Please Contact ALSE if you are interested by this Design and the demo files.

## **Design # 6 : Video Streaming over HDMI**

This demonstration is a variant of the Video Streaming demo over Ethernet except that in this case the video stream is transmitted from one board to the other through the DisplayPort Physical Link and connectors, but the logical format and encoding is **HDMI**.

This setup has been developed on AVDB to test and demonstrate ALSE's **transceiver-based HDMI** receiver IP.

Just like the Ethernet streaming demo video, the audio is also transported from the source to the TV or monitor through all IPs.

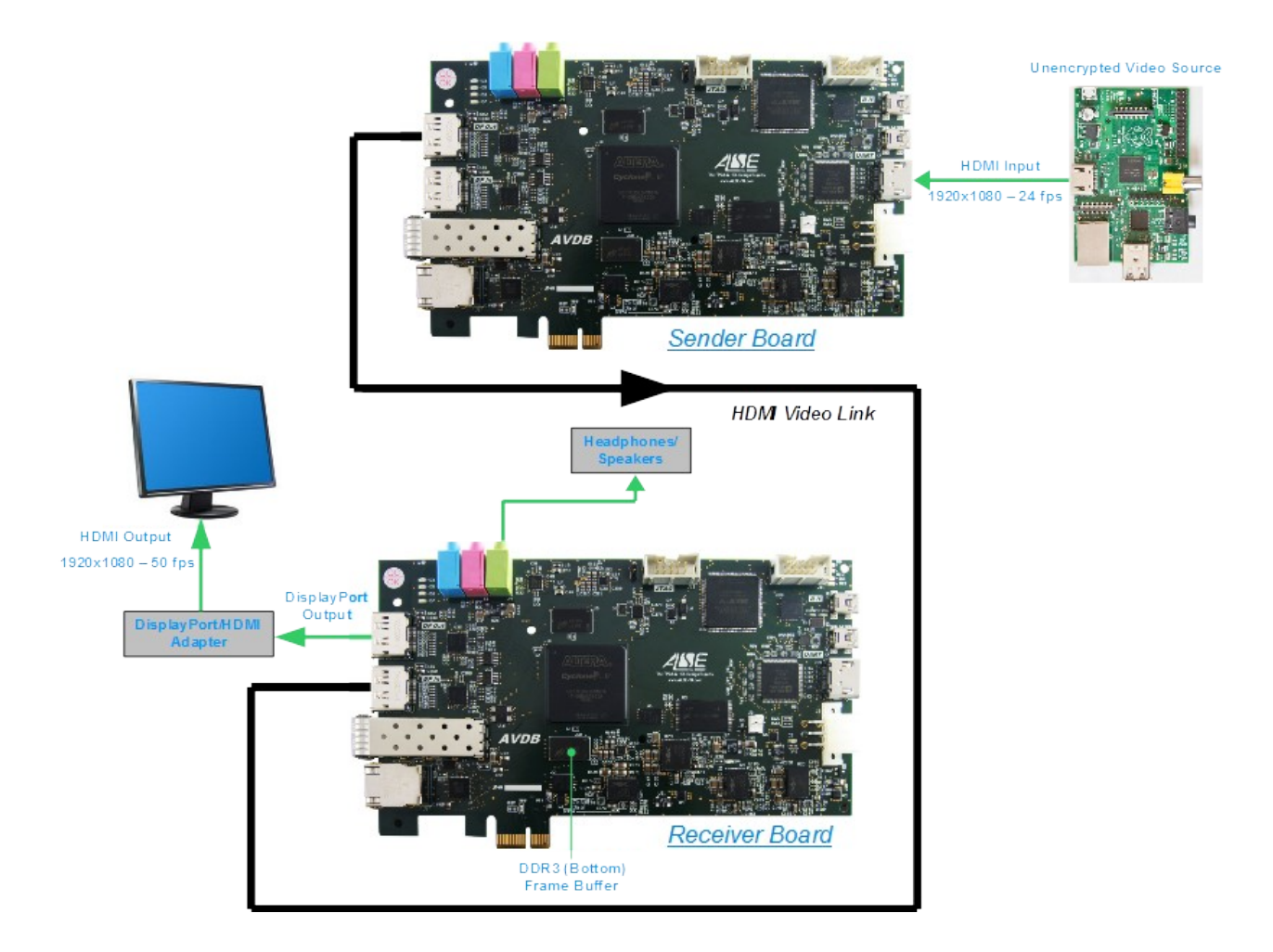

Please Contact ALSE if you are interested by this Design and the demo files.

## Design # 7 : Video Streaming over Ethernet with Wavelet Compression - Decompression

In this design, a Full HD video stream (HDMI input) is received and compressed using ALSE's new **Wavelet Coder**. The compression rate is high (close to 30) so the transmission <u>over Gigabit Ethernet</u> through the **GEDEK** IP occupies less than 8% of the theoretical GB bandwidth, thus allowing the use of Fast (100M Ethernet), or allowing to stream more than 10 x HD videos simultaneously !

With its adaptive compression, it can convert a 1920x1080 30fps raw video stream (about 1.5 Gbps) into a ~50 Mbps compressed stream. The whole Codec can also be fully parametrized to reach optimal compression and quality, with more than 64 parameters.

A software version of the Codec also enables you to stream compressed file from a computer to a decoder, or to record a compressed file streamed by the encoder.

Two AVDB Kits are required for this demo:

- AVDB 1 (Sender): receives a Full HD Video Stream on the HDMI Input Interface and transmits the video contents over Ethernet to the second AVDB.
- AVDB 2 (Receiver): receives the Video Stream over Ethernet and displays it on the DisplayPort/HDMI Interface through a Frame Buffer (allowing Frame rate control).

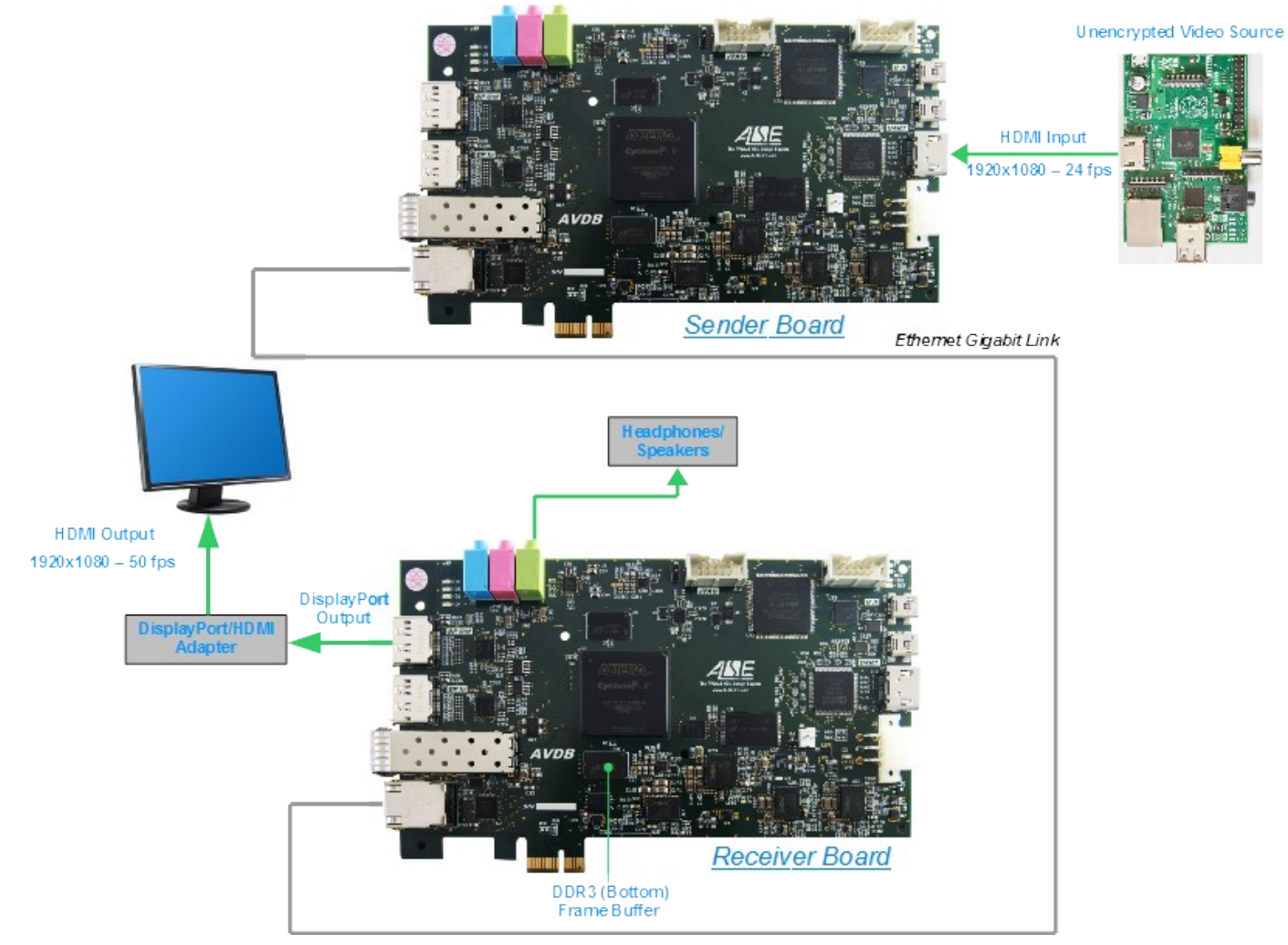

Please Contact A.L.S.E if you are interested by this Design or by ALSE's Wavelet Codec.

## Design # 8 : Altera "Best In Class" PCIexpress

We have a working Reference Design demonstrating our port of Altera's "Best In Class PCIexpress IP" to Cyclone V GT.

This design is a PCIe gen2 x1 Qsys system demonstrating bidirectional DMA transfers between FPGA and HOST Memory. Driver and demo software is provided for Linux 2.6 kernel and windows 7 x64.

It is configured using a dedicated BAR issuing register configuration through a convenient host API. Please contact ALSE for more details.

# Design # 9 : Ultra-High Definition (4K) Video Demo

When we designed 2AVDB, we intentionally decided to not position target Ultra-High Definition Video also known as "4K". *However*, we found that it was possible to implement complete applications working at these extreme resolutions (but within compatibility with HDMI 1.4).

This design example demonstrates 4K resolutions both in the Video input and the video output.

Please contact ALSE for more details.

## **ALSE Intellectual Property Blocks**

In our Reference Designs, we use the following ALSE IPs :

- > ALSE HDMI input through ADV7619
- > ALSE HDMI in (with I2S audio out)
- ALSE HDMI out (with I2S input)
- > GEDEK (Gigabit Ethernet hardware communication stack used for Video streaming)
- > I2S Codec (SSM2603) Interface
- I2C controller (multiple instances)
- > NAND Flash Memory Controller with BCH ECC
- Quad-SPI Controller
- > JPEG video compression engine
- > JPEG video decompression engine
- > Wavelet video compression engine
- > Wavelet video decompression engine
- DDR3 Frame Buffer (with rate changing)
- Video Test Pattern Generator
- Upscale / Downscale resizers
- ≻ etc

-=000=-